# Vorabinformation

Bitte nutzen Sie den Browser Chrome für das Düngeportal NRW.

Sie können diesen hier herunterladen: https://www.google.com/intl/de\_de/chrome/

Seit Januar 2021 ist das neue Online-Portal der Landwirtschaftskammer NRW rund um das Thema Düngung und Nährstoffe verfügbar. Das Düngeportal NRW bietet die Verwaltung von Betriebsdaten, individuelle Fachinformationen für Ihren Betrieb und hilft bei der Umsetzung düngerechtlicher Vorgaben. Die Berater und Beraterinnen der Landwirtschaftskammer NRW unterstützen Sie gerne dabei!

# Mit dem Start des Düngeportals NRW stehen noch nicht alle geplanten Funktionen zur Verfügung. Diese werden sukzessiv in den nächsten Monaten ergänzt.

Folgende Funktionen stehen zurzeit noch nicht zur Verfügung:

- Automatischer Abgleich der Betriebsschläge mit den Kulissen der Nitratbelasteten Flächen und Eutrophierten Flächen (§13 a). Die einzelnen Schläge müssen daher vorerst manuell in der Schlagverwaltung den Kulissen zugeordnet werden.
- Datenimport von Bodenuntersuchungsergebnissen.
- Erstellung eines PDF-Berichtes und Ausdruck der Düngebedarfsermittlung und Dokumentation der Düngung. Die Düngebedarfsermittlung und die Dokumentation der Düngung kann vorerst über die Standard-Druckfunktion des Browsers gedruckt werden.
- *Umfangreiche Sicherheitsabfragen.* Es sind noch nicht alle Sicherheitsmechanismen programmiert. Zurzeit kann beispielsweise eine Düngung in der Sperrfrist eingeben werden.

Zukünftig werden auch weitere Module, wie ein Düngeplanungsmodul, ein Modul zur Berechnung der betriebsindividuellen N-Obergrenze und der Stoffstrombilanz, ergänzt.

Stand 15.03.2023

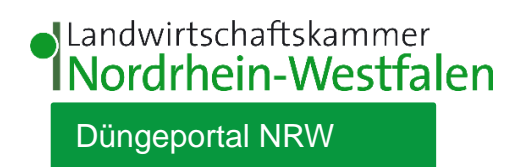

# Kurzanleitung

### Erste Arbeitsschritte im Düngeportal NRW

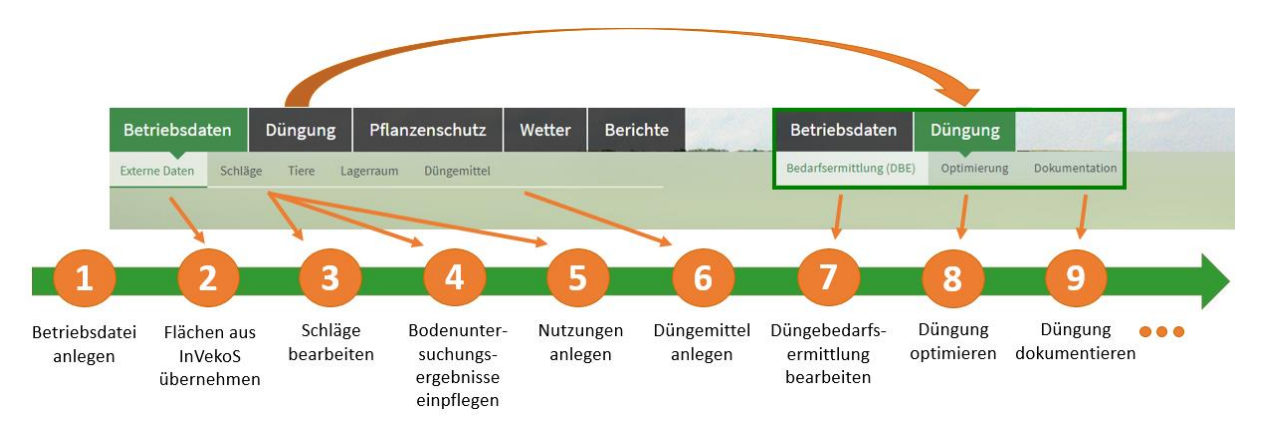

Bitte halten Sie sich bei der Bearbeitung Ihrer Daten an die vorgegebene Reihenfolge (Punkt 1 - 9), um Fehler zu vermeiden. Das Düngeportal NRW ist so konzipiert, dass die Betriebsdaten für die weiteren Module genutzt werden. Bei mehrjähriger Nutzung des Programms müssen bei einer guten Pflege der Betriebsdaten folglich nur noch wenige Daten ergänzt werden.

#### Betriebsdatei

1. Legen Sie zuerst eine Betriebsdatei an.

| Betriebsdatei importieren | + Betriebsdatei anlegen |                  |  |
|---------------------------|-------------------------|------------------|--|
|                           |                         |                  |  |
| Betriebsdatei             |                         | Ausklappen V     |  |
| Landwirtschaftskammer NRW |                         | 08.12.2020 12:15 |  |

#### Betriebsdaten

2. Nach dem Anlegen einer Betriebsdatei können Sie im Reiter "Betriebsdaten" unter "Externe Daten" Ihre Flächen aus InVekoS einladen. Wählen Sie dafür das gewünschte Jahr oben rechts aus.

| Externe Daten Schlage Tiere Lageraum Düngemittel 2020 * Flächenverwich | nnîs ÷ |
|------------------------------------------------------------------------|--------|
| ▼Fikchen einladen/aktualisieren.                                       |        |
|                                                                        |        |
| Für Ihren Betrieb sind neue Datensätze für das Jahr 2020 verfügbar!    |        |

Die anschließende Bearbeitung Ihrer Schläge führen Sie im Reiter "Betriebsdaten" unter "Schläge" aus. Hier können Sie allgemeine Schlaginformationen editieren, Bodenuntersuchungsergebnisse einpflegen und Nutzungen (<u>Hauptkulturen und Zwischenfrüchte</u>) anlegen. Achten Sie dabei auf das ausgewählte Jahr (Erntejahr) oben rechts. Bitte überprüfen Sie hier die Zuordnung Ihrer Schläge zu den Kulissen der Nitratbelasteten Flächen und Eutrophierten Flächen.

#### 3. Allgemeine Schlaginformationen

| Betriel    | bsdaten Düngung Pfla         | nzenschutz We | tter Berichte   |                                           |                |                               |                     |
|------------|------------------------------|---------------|-----------------|-------------------------------------------|----------------|-------------------------------|---------------------|
| Externe Da | aten Schläge Tiere Lagerraum | Düngemittel   |                 |                                           |                | 2021 *                        | Tabelle +           |
| Schlag     | Nr. Fruchtfolge 1-Jährig     | • Sch         | Bodenuntersuchu | ng • Nutzung + • Ernte<br>• Obersicht Dün | gung           |                               | i C Synchronisieren |
| Schlag     |                              |               |                 |                                           |                |                               |                     |
| ≑ Nr.      | Name                         | Fläche        | Flächennutzung  | Bodenart                                  | Humusgehalt    | Nitratbelastete Fläche (§13a) | Anmerkung           |
|            |                              | ha            |                 |                                           |                |                               |                     |
| 1          | Am Hof                       | 2,5000        | Ackerland       | Sand, flachgründig                        | humos (bis 4%) | Ja                            |                     |
| 2          | Tor                          | 3,2300        | Ackerland       | Sand, flachgründig                        | humos (bis 4%) | Nein                          |                     |
| 3          | An der Streuobstwiese        | 3,4560        | Ackerland       | Sand, flachgründig                        | humos (bis 4%) | Nein                          |                     |
| •          |                              |               |                 |                                           |                |                               |                     |

#### 4. Bodenuntersuchungsergebnisse

| Betri                         | ebsdaten Düngu                             | ng Pfl                                                                            | anzenschutz                                                                                 | Wetter Bericl                                                                                        | nte                                                                           |                             |                                         |                                        |                          |                                                                             |                                                                              |                                           |                                                                           | _                                                                                            |                                                                            |
|-------------------------------|--------------------------------------------|-----------------------------------------------------------------------------------|---------------------------------------------------------------------------------------------|----------------------------------------------------------------------------------------------------|-------------------------------------------------------------------------------|-----------------------------|-----------------------------------------|----------------------------------------|--------------------------|-----------------------------------------------------------------------------|------------------------------------------------------------------------------|-------------------------------------------|---------------------------------------------------------------------------|----------------------------------------------------------------------------------------------|----------------------------------------------------------------------------|
| Externe                       | Daten Schläge Tiere                        | Lagerrau                                                                          | m Düngemittel                                                                               |                                                                                                    |                                                                               |                             |                                         |                                        |                          |                                                                             |                                                                              |                                           | 2021                                                                      | + Tabelle                                                                                    | +                                                                          |
| Schlag                        | Nr. Fruchtfolge                            | 1-Jährig                                                                          | •                                                                                           | <ul> <li>Schlag</li> <li>Bodenunt</li> </ul>                                                         | ersuchung O Nutzur                                                            | ng + 0 (                    | Ernte<br>Obersicht                      | : Düngun                               | g                        |                                                                             |                                                                              |                                           |                                                                           | 0 0                                                                                          | Synchronisieren                                                            |
|                               |                                            |                                                                                   |                                                                                             | _                                                                                                    | and the second                                                                |                             |                                         |                                        |                          | -                                                                           | and the second second                                                        |                                           | _                                                                         | _                                                                                            | _                                                                          |
| Schla                         | g                                          |                                                                                   |                                                                                             | =                                                                                                    | Standard-Bodenu                                                               | ntersuchu                   | ng                                      |                                        |                          |                                                                             | Nmin-Bodenunter                                                              | suchung                                   |                                                                           |                                                                                              | E                                                                          |
| Schla<br>© Nr.                | 8<br>© Name                                | Fläche<br>ha                                                                      | Flächennutzung                                                                              | Bodenart                                                                                             | Standard-Bodenur                                                              | ntersuchui<br>≎ Pi0i        | ng<br>С КаО<br>mg/100                   | © Mg<br>Boden                          | ≎ pH                     | ÷ Humus                                                                     | Nmin-Bodenunter                                                              | suchung<br><sup>©</sup> Nmin 0-30 cm      | Nmin 30-60 cm<br>k                                                        | ≑ Nmin 60-90 cm<br>g N / ha                                                                  | C Nmin 0-90 cm                                                             |
| Schla<br>© Nr.<br>1           | 8<br>P Name<br>Am Hof                      | Fläche<br>ha<br>2,5000                                                            | Flächennutzung<br>Ackerland                                                                 | Bodenart Sand, flachgründig                                                                          | Standard-Bodenus<br>Probenahmedatum                                           | tersuchur<br>‡ ₽₀0=<br>19,0 | ng<br>≎к.о<br>mg/100<br>17,0            | © Mg<br>Ig Boden<br>16,0               | ‡ рН<br>6,8              | Humus<br>%<br>2,1                                                           | Nmin-Bodenunter<br>Probenahmedatum<br>10.02.2021                             | suchung                                   | © Nmin 30-60 cm<br>k<br>23,0                                              | Nmin 60-90 cm<br>ng N / ha<br>6,0                                                            | Nmin 0-90 cm                                                               |
| Schla<br>© Nr.<br>1<br>2      | 8 Name<br>Am Hof<br>Tor                    | <ul> <li>Fläche</li> <li>ha</li> <li>2,5000</li> <li>3,2300</li> </ul>            | <ul> <li>Fischennutzung</li> <li>Ackerland</li> <li>Ackerland</li> </ul>                    | Bodenart Sand, flachgründig Sand, flachgründig                                                       | Standard-Bodenur<br>Probenahmedatum<br>16.09.2020<br>10.10.2017               | 19,0<br>22,0                | ng<br>≎ко<br>mg/100<br>17,0<br>15,0     | © Mg<br>Boden<br>16,0<br>12,0          | ‡ рН<br>6,8<br>7,1       | <ul> <li>Humus</li> <li>%</li> <li>2,1</li> <li>1,9</li> </ul>              | Nmin-Bodenunter<br>Probenahmedatum<br>10.02.2021<br>15.02.2021               | Suchung<br>© Nmin 0-30 cm<br>12,0<br>10,0 | Nmin 30-60 cm<br>k<br>23,0<br>4,0                                         | Nmin 60-90 cm<br>gg N / ha<br>6,0<br>11,0                                                    | <ul> <li>Nmin 0-90 cm</li> <li>41,0</li> <li>25,0</li> </ul>               |
| Schla<br>© Nr.<br>1<br>2<br>3 | 8<br>Rame Am Hof Tor An der Streuobstwiese | <ul> <li>Fläche<br/>ha</li> <li>2,5000</li> <li>3,2300</li> <li>3,4560</li> </ul> | <ul> <li>Flächennutzung</li> <li>Ackerland</li> <li>Ackerland</li> <li>Ackerland</li> </ul> | Bodenart     Sand, flachgründig     Sand, flachgründig     Sand, flachgründig     Sand, flachgründig | Standard-Bodenur<br>Probenshmedatum<br>16.09.2020<br>10.10.2017<br>17.08.2018 | tersuchur                   | © Кь0<br>mg/100<br>17,0<br>15,0<br>16,0 | © мg<br>gBoden<br>16,0<br>12,0<br>13,0 | ≎рн<br>6,8<br>7,1<br>6,9 | <ul> <li>Humus</li> <li>%</li> <li>2,1</li> <li>1,9</li> <li>2,0</li> </ul> | Nmin-Bodenunter<br>Probenahmedatum<br>10.02.2021<br>15.02.2021<br>05.02.2021 | Suchung                                   | <ul> <li>Nmin 30-60 cm</li> <li>23,0</li> <li>4,0</li> <li>5,0</li> </ul> | <ul> <li>Nmin 60-90 cm</li> <li>Ng N / ha</li> <li>6,0</li> <li>11,0</li> <li>6,0</li> </ul> | <ul> <li>Nmin 0-90 cm</li> <li>41,0</li> <li>25,0</li> <li>17,0</li> </ul> |

## 5. Nutzungen

| Betrieb     | sdaten Düngung Pflanz      | zenschutz Wette | er Berichte             |                                       |            |                           |         |                   |
|-------------|----------------------------|-----------------|-------------------------|---------------------------------------|------------|---------------------------|---------|-------------------|
| Externe Dat | en Schläge Tiere Lagerraum | Düngemittel     |                         |                                       |            |                           | 2021 \$ | Tabelle 🗧 🗧       |
| Schlag      | Ir. Fruchtfolge 1-Jährig   | • Schla         | g O Bodenuntersuchung • | Nutzung + O Ernte<br>O Übersicht Düng | ung        |                           | _       | C Synchronisieren |
| Schlag      |                            |                 | =                       | Nutzung                               |            |                           |         | =                 |
| ≑ Nr.       | Name                       | Fläche          | C Flächennutzung        | Aussaat/Pflanzung                     | 🗘 Status 🕕 | Kultur                    |         | Nutzungsfläche    |
|             |                            | ha              |                         |                                       |            |                           |         | ha                |
| 1           | Am Hof                     | 2,5000          | Ackerland               | 25.09.2020                            | bestätigt  | Wintergerste (12 % RP)    |         | 2,5000            |
| 2           | Tor                        | 3,2300          | Ackerland               | 15.04.2021                            | geplant    | Zuckerrüben               |         | 3,2300            |
| 3           | An der Streuobstwiese      | 3,4560          | Ackerland               | 08.10.2020                            | geplant    | Wintertriticale (13 % RP) |         | 3,4560            |
| +           |                            |                 |                         |                                       |            |                           |         |                   |

Für eine rechtskonforme Düngebedarfsermittlung ist es notwendig, <u>alle</u> Kulturen, auch die korrekten Vorjahreskulturen (InVekoS-Import) und Zwischenfrüchte, inklusive Ernteprodukt (auch das der Zwischenfrüchte) hier anzulegen.

Im Reiter "Betriebsdaten" unter "Schläge" können Sie die Ansicht zwischen Tabelle und Karte (GIS) wechseln.

| Betriebsdaten Düngung Pflanzensc                                       | utz Wetter Berichte |                                                                                                    |
|------------------------------------------------------------------------|---------------------|----------------------------------------------------------------------------------------------------|
| Externe Daten Schläge Tiere Lagerraum Düng                             | nittel              | 2021 ÷ GIS ÷                                                                                                    |
| Schlag                                                                 |                     |                                                                                                    |
| © ke. © Name © ha<br>Es existieren noch keine Schläge zu dieser Datei. |                     | <ul> <li>Messungen</li> <li>Agrar-Rachen</li> <li>Agrar-Rachen</li> <li>Berriebs-Schlage</li> <li>Windsner somBer</li> <li>reitfinische</li> <li>reitfinische</li> </ul> |

6. Im Betrieb vorhandene Düngemittel pflegen Sie im Reiter "Betriebsdaten" unter "Düngemittel" ein. Diese werden Ihnen anschließend automatisch bei der Dokumentation der Düngung vorgeschlagen.

| Betriebsdaten          | Düngung      | Pfla     | inzensc        | hutz \    | Netter | Be               | erichte                    |                           |                                     |        |        |                     |       |     |                 |              |                                                |
|------------------------|--------------|----------|----------------|-----------|--------|------------------|----------------------------|---------------------------|-------------------------------------|--------|--------|---------------------|-------|-----|-----------------|--------------|------------------------------------------------|
| Externe Daten Schläg   | ge Tiere L   | agerraum | Düng           | emittel   |        |                  |                            |                           |                                     |        |        |                     |       |     |                 |              |                                                |
|                        |              |          |                |           |        |                  |                            |                           |                                     |        |        |                     |       |     |                 |              | 0                                              |
| Organische Düngemi     | ttel 🔨       |          |                | Allgemein | Sticks | toff             |                            |                           |                                     | Grund  | Inährs | toffe               |       |     | Herkunft        |              | Sonstiges                                      |
| Bezeichnung            | ≎ к          | ategorie | Einheit        | ≎тм<br>%  | © Nges | © NHN<br>Einheit | C Verwendung               | N-Mindestwirksamkeit<br>% | N-Pflanzenverfügbar<br>kg / Einheit | ≎ PrOs | \$ кю  | ≎ MgO<br>kg/Einheit | © Ca0 | ° s | Ermittelt durch | Analysedatum | Zulässig für nitratebelastete Flächen (§13a) 0 |
| Milchvieh-/Jungviehgül | le 6% TS Rin | dergülle | m <sup>a</sup> | 6         | 3,2    | 1,9              | Dauergrünland<br>Ackerland | 50<br>60                  | 1.9<br>1.92                         | 1,4    | 4      | 0,9                 | 0     | 0   | Richtwert       |              | Nein                                           |
|                        |              |          |                |           |        |                  |                            |                           |                                     |        |        |                     |       |     |                 |              |                                                |

## Düngung

**7.** Die vorgeschlagenen Düngebedarfsermittlungen für N und P<sub>2</sub>O<sub>5</sub> können Sie im Reiter "Düngung" unter "Bedarfsermittlung (DBE)" editieren. Achten Sie dabei auf das ausgewählte Jahr (Erntejahr) oben rechts.

Düngebedarfsermittlung N

| Betri                                  | iebsdaten Düng                                                                      | ung f                                                                                 | Pflanzenschutz W                                                          | letter Beric                                                                                          | hte                                                                          |                                            |                                                                                                    |                                                                                                    |                                                    |                                                             |                                                                                                 |                                                          | -                                                                                                    |
|----------------------------------------|-------------------------------------------------------------------------------------|---------------------------------------------------------------------------------------|---------------------------------------------------------------------------|----------------------------------------------------------------------------------------------------|------------------------------------------------------------------------------|--------------------------------------------|----------------------------------------------------------------------------------------------------|----------------------------------------------------------------------------------------------------|----------------------------------------------------|-------------------------------------------------------------|-------------------------------------------------------------------------------------------------|----------------------------------------------------------|----------------------------------------------------------------------------------------------------|
| Bedarfs                                | sermittlung (DBE) Dokur                                                             | mentation                                                                             | Planung Bilanz                                                            |                                                                                                    |                                                                              |                                            |                                                                                                    |                                                                                                    |                                                    |                                                             |                                                                                                 |                                                          | 2021 0                                                                                                    |
| Frucht                                 | folge 1-Jährig +                                                                    | Dun                                                                                   | gebedarfsermittlung N 😐 D                                                 | lüngebedarfsermittlu                                                                                  | ing P±Ov                                                                     |                                            |                                                                                                    |                                                                                                    |                                                    |                                                             |                                                                                                 |                                                          | 0                                                                                                    |
| Sumr                                   | men Betrieb - alle Kulture                                                          | n                                                                                     |                                                                           |                                                                                                    |                                                                              |                                            |                                                                                                    |                                                                                                    |                                                    |                                                             |                                                                                                 |                                                          |                                                                                                    |
| Sum                                    | me N für Nicht-nitratbelaste                                                        | te Flächen (k                                                                         | :g N]:                                                                    | 1.066                                                                                                 |                                                                              |                                            |                                                                                                    |                                                                                                    |                                                    |                                                             |                                                                                                 |                                                          |                                                                                                    |
| Sum                                    | me N für nitratbelastete Fläc                                                       |                                                                                       | 3a (inkl20% N-Abzug) [kg N]                                               | : 278                                                                                                 |                                                                              |                                            |                                                                                                    |                                                                                                    |                                                    |                                                             |                                                                                                 |                                                          |                                                                                                    |
| Sum                                    | me N für alle Flächen [kg N]:                                                       |                                                                                       |                                                                           | 1.344                                                                                                 |                                                                              |                                            |                                                                                                    |                                                                                                    |                                                    |                                                             |                                                                                                 |                                                          |                                                                                                    |
| and the second second                  |                                                                                     |                                                                                       |                                                                           |                                                                                                    |                                                                              |                                            |                                                                                                    |                                                                                                    |                                                    |                                                             |                                                                                                 |                                                          |                                                                                                    |
| _                                      |                                                                                     |                                                                                       |                                                                           |                                                                                                    |                                                                              |                                            |                                                                                                    |                                                                                                    |                                                    |                                                             |                                                                                                 |                                                          |                                                                                                    |
| Übers                                  | sicht Ackerkulturen & Ger                                                           | müse                                                                                  | _                                                                         |                                                                                                    | _                                                                            | -                                          | _                                                                                                    |                                                                                                    |                                                    |                                                             |                                                                                                 |                                                          | ~                                                                                                    |
| Über                                   | sicht Ackerkulturen & Ger<br>16                                                     | müse                                                                                  | -                                                                         | Fruchtfolge                                                                                           |                                                                              |                                            | Berechnung                                                                                                    |                                                                                                    | + 8 =                                              | Ergebnis N                                                  |                                                                                                 |                                                          | ×<br>≣                                                                                                    |
| Obers<br>Schla                         | sicht Ackerkulturen & Ger<br>19<br>© Name                                           | müse<br>© Räche                                                                       | Ntratbelastete Fläche (§13a)                                              | Fruchtfolge<br>Aussat/Pflanzung                                                                       | Kubur                                                                        | Fläche                                     | Berechnung<br>N-Bedarfaxetik, Döv                                                                                                    | Ettrag 5 Jahre Ø Betrieb                                                                                 | + 🖬 🗮                                              | Ergebnis N<br>N-Düngebederf                                 | N-Düngebedarf                                                                                   | Status 🏮                                                 | ¥<br>≣<br>Erstellungsdatum                                                                                                    |
| Obers<br>Schla<br>© NL                 | sicht Ackerkulturen & Ger<br>18<br>9 Name                                           | müse<br>Placke<br>he                                                                  | <ul> <li>Ntratbelastete Fläche (§13a)</li> </ul>                          | Fruchtfolge<br>Aussaet/Pflanzung                                                                      | Kultur                                                                       | Fläche<br>ha                               | Berechnung<br>N-Bedarfaxettit. Döv<br>kg N/ ha                                                                                           | Ertrag 5 Jahre Ø Betrieb                                                                                 | + 🖬 🗮<br>Etrag laut DUV<br>dt FM / ha              | Ergebnis N<br>N-Düngebedarf<br>kg N / ha                    | N-Düngebedarf<br>leg N / Fläche                                                                 | Status 🧿                                                 | ¥<br>Erstellungsdatum                                                                                                    |
| Obers<br>Schla<br>© Nr.<br>1           | sicht Ackerkulturen & Ger<br>18<br>© Nume<br>Am Hof                                 | müse<br>Pläche<br>ha<br>2,5000                                                        | <ul> <li>Ntrathelastele Fläche (\$13a)</li> <li>Ja</li> </ul>             | Fruchtfolge<br>Ausaut/Planzung<br>25.09.2020                                                          | Kultur<br>Wintergerste (12 % RP)                                             | Fläche<br>ha<br>2,5000                     | Berechnung<br>N-Bedarfswetik. Dov<br>kg N/ha<br>180                                                                                      | Ertrag 5 Jahre & Betrieb<br>70                                                                           | + 🖬 🗮<br>Ertrag laut DUV<br>dt FM / he<br>70       | Ergebnis N<br>N-Düngebedarf<br>kg N/ha<br>139               | N-Düngebedarf<br>kg.N/Fläche<br>348                                                             | Status 0<br>vorgeschlagen                                | Erstellungsdatum<br>04.12.2020                                                                                                    |
| Ober<br>Schla<br>© Nr.<br>1            | sicht Ackerkulturen & Ger<br>12<br>Name<br>Am Hof                                   | müse<br>Plache<br>he<br>2,5000<br>3,2300                                              | <ul> <li>Ntratielaste Fläche (913a)</li> <li>Ja</li> <li>Neiri</li> </ul> | Fruchtfolge<br>Aussat/Planzung<br>25.09.2020                                                          | Kultur<br>Wintergerste (12 % RP)<br>Zuckerrüben                              | Fläche<br>ha<br>2,5000                     | Berechnung<br>N-Bedarfswertit, DW<br>kgN/he<br>180                                                                                       | Entrag S Jahre & Betrieb<br>70<br>650                                                                    | + 😭 🗮<br>Errag laut Düv<br>dt FM / ha<br>70<br>650 | Ergebnis N<br>N-Düngebedarf<br>kg N/ha<br>139               | N-Düngebedarf<br>lig N/Filiche<br>345<br>348<br>465                                             | Status 0<br>vorgeschlagen                                | Erstellungsdatum<br>04.12.2020                                                                                                    |
| Uber<br>Schla<br>© Nr.<br>1            | sicht Ackerkulturen & Ger<br>16<br>2 Name<br>Am Hof<br>Tor                          | müse<br>Pläche<br>hs<br>2,5000<br>3,2300                                              | <ul> <li>Ntratielaste Fläche (\$13a)</li> <li>Ja</li> <li>Nein</li> </ul> | Fruchtfolge<br>Aussat/Planzung<br>25.09.2020<br>15.04.2021                                            | Kultur<br>Wintergerste (12 % RP)<br>Zuckerrüben                              | Fläche<br>ha<br>2,5000<br>3,2300           | Berechnung<br>N-Bodurfswerth: DOV<br>kg:N/ha<br>180                                                                                      | Entrag 5 Jahre & Betrieb<br>70<br>650                                                                    | + 🗃 🗮<br>Etrag laut DUV<br>dt PM / Ma<br>70<br>650 | Ergebnis N<br>N-Düngsbedaff<br>kg N / ha<br>139             | N-Düngebedarf<br>kg N / Fläche<br>345<br>348<br>465<br>466                                      | Status ()<br>vorgeschlagen<br>vorgeschlagen              | Erstellungsdatum<br>04.12.2020<br>04.12.2020                                                                                                    |
| Obers<br>Schla<br>© Nr.<br>1<br>2<br>3 | sicht Ackerkulturen & Ger<br>8<br>3 Name<br>Am Hof<br>Tor<br>An der Streuobstwiese  | Place           Place           ha           2,5000           3,2300           3,4560 | C Norabelaster Fläche (813a).<br>Ja<br>Nein<br>Nein                       | Fruchtfolge           Aussat/Pflanzung           25.09.2020           15.04.2021           08.10.2020 | Nultur<br>Wintergerste (12 % RP)<br>Zuckerrüben<br>Wintertriticale (13 % RP) | Fläche<br>ha<br>2,5000<br>3,2300<br>3,4560 | Berechnung<br>Nedurfwertt. DW<br>kgN/ha<br>180<br>170                                                                                    | Energ Subire @ Berrieb<br>70<br>650<br>70                                                                | + 🗐 🚍                                              | Ergebnis N<br>N-Düngsbedarf<br>kg N/ha<br>139               | N-Düngebedarf<br>kg N / Fläche<br>345<br>348<br>468<br>598                                      | Satus  vorgeschlagen vorgeschlagen vorgeschlagen         | Contentioned and a contention of the content of the content of the |
| Obers<br>Schla<br>© Nr.<br>1<br>2<br>3 | sicht Ackerkulturen & Ger<br>5<br>1 Name<br>Am Hof<br>Tor<br>An der Streuobstwiese  | müse<br>Placke<br>ke<br>2,5000<br>3,2300<br>3,4560                                    | 2 Mitubluste Fildw (\$33).<br>Ja<br>Nein<br>Nein                          | Fruchtfolge           Aussat/Planzung           25.09.2020           15.04.2021           08.10.2020  | Ruhar<br>Wintergerste (12 % RP)<br>Zuckerrüben<br>Winterbrlicale (13 % RP)   | Fläche<br>ha<br>2,5000<br>3,2300<br>3,4560 | Berechnung<br>Nöderfaertik DW<br>kgN/ba<br>180<br>170                                                                                    | Errag 3 Julie & Benish<br>70<br>650<br>70                                                                | + E = =<br>etragion DV<br>70<br>70                 | Ergebnis N<br>N-Düngsbedarf<br>kg:N/ha<br>139<br>145<br>173 | H-Düngebedarf<br>kgN/Fläche<br>345<br>348<br>465<br>598<br>598                                  | Status  vorgeschlagen vorgeschlagen vorgeschlagen        | testelungsdatum     04.12.2020     04.12.2020     04.12.2020                                                                                                    |
| Ober<br>Schla<br>© Nr.<br>1<br>2<br>3  | sicht Ackerkulturen & Ger<br>16<br>2 Name<br>Am Hof<br>Tor<br>An der Streuobstwiese | müse<br>Plathe<br>he<br>2,5000<br>3,2300<br>3,4560                                    | <ul> <li>Strubulaste Ridor (3234)</li> <li>Ja</li> <li>Nein</li> </ul>    | Fruchtfolge           Assad/Pflanung           25.09.2020           15.04.2021           08.10.2020   | Nutur<br>Wintergerste (12 % RP)<br>Zuckerrüben<br>Wintertrificale (13 % RP)  | Fläche<br>ha<br>2,5000<br>3,2300<br>3,4560 | Berechnung<br>Neberfauerti: Dav<br>Igen/An<br>150<br>150<br>190<br>Somme for furthicht-nitzat                                            | Emag Sulvir Ø Benieb<br>70<br>650<br>70<br>betasteter Filachen (kg.N)                                    | + 2 = 2<br>tragist DV<br>170<br>550<br>70          | Ergebnis N<br>N-Düngsbedarf<br>kg.N/hə<br>139<br>145<br>145 | H-Düngebedarf<br>kg.N./Rikhe<br>345<br>348<br>465<br>465<br>598<br>598<br>598<br>1.065          | Status  vorgeschlagen vorgeschlagen vorgeschlagen        | Control Control Contro Control Control Control Control Control Control Control Control Co      |
| Obert<br>Schla<br>© Nr.<br>1<br>2<br>3 | sicht Ackerkulturen & Ger<br>6<br>2 Nome<br>Am Hof<br>Tor<br>An der Streuobstwiese  | müse<br>Plathe<br>he<br>2,5000<br>3,2300<br>3,4560                                    | 2 Mitzabelautek Filche (123a)<br>Ja<br>Nein<br>Nein                       | Fruchtfolge           Assast/Pfanong           25.09.2020           15.04.2021           08.10.2020   | Niller<br>Wintergerste (12 % RP)<br>Zuckerrüben<br>Wintertrificale (13 % RP) | Fläche<br>ha<br>2,5000<br>3,2300<br>3,4560 | Berechnung<br>Nedufiserti Div<br>keldriserti Div<br>kelv/he<br>280<br>170<br>190<br>Somme M fär Nicht-sitzst<br>Somme M fär Nicht-sitzst | Ering Sudiv @ Berlieb<br>70<br>650<br>70<br>belastete Flachen [kg H]:<br>tee Flachen zuch § J3a (mkl. §1 | + 🗃 🚍                                              | Ergebnis N<br>N-Düngsbedarf<br>kg.N/hə<br>139<br>145<br>145 | N-Düngebedarf<br>kg N / Fläche<br>345<br>348<br>468<br>468<br>599<br>598<br>598<br>1.066<br>278 | Satur<br>vorgeschlagen<br>vorgeschlagen<br>vorgeschlagen | <ul> <li>Estellungsdatum</li> <li>04.12.2020</li> <li>04.12.2020</li> <li>04.12.2020</li> </ul>                                                                                                    |

#### Düngebedarfsermittlung P2O5

| Bet   | riebsdaten (                    | Düngung   | Pflanzen                              | schutz ' W            | etter Berichte               | 16     |                      |                |                         |                        |                 |                          |                   |                      |               |                  |
|-------|---------------------------------|-----------|---------------------------------------|-----------------------|------------------------------|--------|----------------------|----------------|-------------------------|------------------------|-----------------|--------------------------|-------------------|----------------------|---------------|------------------|
| Bedar | Isermittlung (DBE)              | Dokumenta | tion Planung                          | Bilanz                |                              |        |                      |                |                         |                        |                 |                          |                   |                      |               | 2021 \$          |
| Fruch | tfolge 1-Jährig                 |           | Düngebedarfser                        | mittlung N 🔹 D        | üngebedarfsermittlung P:C    | ls     |                      |                |                         |                        |                 |                          |                   |                      |               | 0                |
| Sum   | men Betrieb - alle K            | ulturen   |                                       |                       |                              |        |                      |                |                         |                        |                 |                          |                   |                      |               |                  |
| Sur   | nme gesamt [kg PzOs]:           |           |                                       | 5                     | 43                           |        |                      |                |                         |                        |                 |                          |                   |                      |               |                  |
|       |                                 |           |                                       |                       |                              |        |                      |                |                         |                        |                 |                          |                   |                      |               |                  |
| Übe   | rsicht alle Kulturen            |           |                                       |                       |                              |        |                      |                |                         |                        |                 |                          |                   |                      |               |                  |
| Schl  | ag                              |           |                                       | Fruchtfolge           |                              |        | Berechnung           |                |                         |                        | Ergebr          | is P2Os                  |                   |                      |               | =                |
| ≎ Nr. | © Name                          | Fläche    | © Bodenart                            | Aussaat/<br>Pflanzung | Kultur                       | Fläche | Ertrag               | Erntereste     | PiOr-Gehalt im<br>Boden | P2O+-<br>Gehaltsklasse | PiO+-<br>Entzug | P:O+-<br>Düngeempfehlung | PiO-Entzug        | PrO+-Düngeempfehlung | Status 🚺      | Erstellungsdatum |
|       |                                 | ha        |                                       |                       |                              | ha     | dt FM bzw TM /<br>ha |                | mg PxOe/100g Boden      |                        |                 | kg PzO+ / ha             |                   | g PrOr / Fläche      |               |                  |
| 1     | Am Hof                          | 2,5000    | Sand,<br>flachgründig                 | 25.09.2020            | Wintergerste (12 % RP)       | 2,5000 | 70                   | ohne<br>Abfuhr | 19                      | с                      | 56              | 56                       | 140               | 140                  | vorgeschlagen | 04.12.2020       |
|       |                                 |           |                                       |                       |                              |        |                      |                |                         |                        |                 |                          | 140               | 140                  |               |                  |
|       |                                 | 2 2200    | Sand.                                 | 15.04.2021            | Zuckerrüben                  | 3,2300 | 650                  | ohne           | 22                      | с                      | 65              | 62                       | 210               | 201                  | vorgeschlagen | 04.12.2020       |
| 2     | Tor                             | 3,2300    | flachgründig                          |                       |                              |        |                      | Abrunr         |                         |                        |                 |                          |                   |                      |               |                  |
| 2     | Tor                             | 3,2300    | flachgründig                          |                       |                              |        |                      | Abtunr         |                         |                        |                 |                          | 210               | 201                  |               |                  |
| 2     | Tor<br>An der<br>Streuobstwiese | 3,4560    | flachgründig<br>Sand,<br>flachgründig | 08.10.2020            | Wintertriticale (13 % RP)    | 3,4560 | 70                   | ohne<br>Abfuhr | 20                      | C                      | 56              | 56                       | 210<br>194        | 201<br>192           | vorgeschlagen | 04.12.2020       |
| 2     | An der<br>Streuobstwiese        | 3,4560    | flachgründig<br>Sand,<br>flachgründig | 08.10.2020            | Wintertriticale (13 %<br>RP) | 3,4560 | 70                   | ohne<br>Abfuhr | 20                      | c                      | 56              | 56                       | 210<br>194<br>194 | 201<br>192<br>192    | vorgeschlagen | 04.12.2020       |

8. Den N-Düngebedarf auf Nitratbelasteten Flächen (§13 a) können Sie im Reiter "Düngung" unter "Optimierung" anpassen. Achten Sie dabei auf das ausgewählte Jahr (Erntejahr) oben rechts. In der Summe der Nitratbelasteten Flächen des Betriebes muss eine Reduzierung des N-Düngebedarfs um 20 % erfolgen. Der geplante Wert "Ziel N" wird anschließend bei der Dokumentation der Düngung übernommen.

#### Optimierung

| Betriet   | osdaten          | Düngung            | Pflanzenschutz W              | letter Berichte        |                        |                |           |               |    |       |          |                          |
|-----------|------------------|--------------------|-------------------------------|------------------------|------------------------|----------------|-----------|---------------|----|-------|----------|--------------------------|
| Bedarfser | nittlung (DBE)   | Optimierung        | Dokumentation Beweidun        | g Planung Bilanz       |                        |                |           |               |    |       |          | Ernteja r 2021 🕯         |
|           |                  |                    |                               |                        |                        |                |           |               |    | 0     | Ziel N i | ibernehmen/aktualisieren |
| Schlag    |                  |                    |                               | Optimierung reduzierte | N-Düngung              | _              |           | _             |    |       |          |                          |
| © Nr.     | © Name           |                    | Nitratbelastete Fläche (§13a) | 2 Ausseat / Pflanzung  | C Kultur               | Nutzungsfläche | COBE N    |               |    | ≎ Zie | IN       |                          |
|           |                  | ha                 |                               |                        |                        | ha             | kg N / ha | kg N / Fläche |    | k     | gN/ha    | kg N / Fläche            |
| 1         | Am Hof           | 2,5000             | Ja                            | 25.09.2020             | Wintergerste (12 % RP) | 2,5000         | 139       | 348           | 80 | Ø 11  | 1        | 278                      |
| Summe     | für nitratbelast | ete Flächen nach § | 13a                           |                        |                        |                |           | 348           |    |       |          | 278 (max: 278)           |

9. Die Dokumentation der Düngung erledigen Sie im Reiter "Düngung" unter "Dokumentation". Achten Sie dabei auf das ausgewählte Jahr (Erntejahr) oben rechts.

| Bet    | riebsdaten               | Düngu       | ng Pflanze                       | enschutz              | Wetter                      | Berichte  |                  |                  |                     |        |       |                            |           |               |                           |                |                    |      |                              |      |                       |             |
|--------|--------------------------|-------------|----------------------------------|-----------------------|-----------------------------|-----------|------------------|------------------|---------------------|--------|-------|----------------------------|-----------|---------------|---------------------------|----------------|--------------------|------|------------------------------|------|-----------------------|-------------|
| Bedar  | fsermittlung (DBE)       | Dokum       | entation Planur                  | ig Bilanz             |                             |           |                  |                  |                     |        |       |                            |           |               |                           |                |                    |      |                              |      |                       | 2021 0      |
|        |                          |             |                                  |                       |                             |           |                  |                  |                     |        |       |                            |           |               |                           |                |                    |      |                              |      |                       | 0           |
| Schi   | ag                       |             |                                  | Fruchtfolg            | e                           | ≡         | Berech<br>Bedarf | neter N u        | und P205-           | Dok    | ument | ation der Düng             | gung<br>— | ≣             | Nährstoffmengen<br>pro ha | •              | Nährstoffmer       | ngen | ncheck                       |      |                       | -           |
| \$ Nr. | © Name                   | © Fläche    | Nitratbelastete Fläche<br>(§13a) | Aussaat/<br>Pflanzung | Kultur                      | Fläche    | DBE N            | Ziel N           | DBE PrOr            | Status | Datum | Dünger/<br>Nährstoffträger | Menge     | Menge         | Npflanzenverfügbar Nges   | P2Os           | Npflanzenverfügbar | P200 | PiOi Übertrag<br>Fruchtfolge | Nger | N <sub>minerali</sub> | sch Norg    |
|        |                          | ha          |                                  |                       |                             | ha        | kg N /<br>Fläche | kg N /<br>Fläche | kg PrOv /<br>Fläche |        |       |                            | pro ha    | auf<br>Fläche | kg N/ha                   | kg PrOr/<br>ha | kg N / Fläche      |      | kg PrOs / Fläche             | kį   | ; N / ha im H         | alenderjahr |
| 1      | Am Hof                   | 2,5000      | Ja                               | 25.09.2020            | Wintergerste (12<br>RP)     | 96 2,5000 | 348              | 278              | 140                 | •      |       |                            |           |               |                           |                | 0                  | 0    | 0                            |      |                       |             |
|        |                          |             |                                  |                       |                             |           | 348              | 278              | 140                 |        |       |                            |           |               |                           |                | 0                  | 0    | 0                            | 0    | 0                     | 0           |
| 2      | Tor                      | 3,2300      | Nein                             | 15.04.2021            | Zuckerrüben                 | 3,2300    | 468              | 468              | 201                 | +      |       |                            |           |               |                           |                | 0                  | 0    | 0                            |      |                       |             |
|        |                          |             |                                  |                       |                             |           | 468              | 468              | 201                 |        |       |                            |           |               |                           |                | 0                  | 0    | 0                            | 0    | 0                     | 0           |
| 3      | An der<br>Streuobstwiese | 3,4560      | Nein                             | 08.10.2020            | Wintertriticale (1<br>% RP) | 3 3,4560  | 598              | 598              | 192                 |        |       |                            |           |               |                           |                | 0                  | 0    | 0                            |      |                       |             |
|        |                          |             |                                  |                       |                             |           | 598              | 598              | 192                 |        |       |                            |           |               |                           |                | 0                  | 0    | 0                            | 0    | 0                     | 0           |
| Sum    | me für Nicht-nitrath     | elastete Fl | ichen                            |                       |                             |           | 1.066            |                  |                     |        |       |                            |           |               |                           |                | 0                  |      |                              |      |                       | 0           |
| Sum    | ıme für nitratbelaste    | te Flächen  | nach §13a                        |                       |                             |           | 348              |                  |                     |        |       |                            |           |               |                           |                |                    |      |                              |      |                       |             |
| Sum    | ıme für alle Flächen     |             |                                  |                       |                             |           | 1.414            | 0                | 533                 |        |       |                            |           |               |                           |                | 0                  | 0    | 0                            | 0    | 0                     | 0           |

Stand 15.03.2023